106 學年度 2 學期教學獎助生系統操作說明 107.03.

- ◆ 系統開放維護時間:自本學期「非歸責學生事由選課處理」開始次日起, 至該階段結束後一週
- ◆ 系統權限使用者:各單位教學獎助生業務承辦人(即:具「新平台校務系統/系所子系統/教學獎助生」程式權限者)
- ◆ 教學獎助生資格:本校學士班三年級以上學生非陸生(教學發展中心及教務處通識教育中心補助之討論課、演習課教學獎助生則限本校碩士生以上),始具資格(意即:教學獎助生名單維護時之限制條件)

## ◆ 系統操作步驟及說明:

◆系統位置:新平台校務系統/系所子系統/教學獎助生(DE10)

| ■ 測試平台T                                                                                                    |  |
|----------------------------------------------------------------------------------------------------|--|
| 第新子学会会         第 建建 建设         第 建築         第 建築         第 建具         第 建具         第 建制         ● 新建         ● 新建         ● 新建         ● 新建         ● 新建         ● 新建         ● 新建         ● 新建         ● 新建         ● 新建         ● 新加生         ● 新助生         ● 新助生         ● 新助生         ● 新助生         ● 新助生         ● 新助生         ● 新助生         ● 新助生         ● 新助生         ● 新加生         ● 新加生      < |  |

壹、經費補助申請:<u>(!限「課程經營類」及「專業領域入門課程」教</u> <u>學獎助生,本學期申請作業已結束,詳說明)</u>

一、系統位置:新平台系所子系統/教學獎助生/經費申請(DE1001)

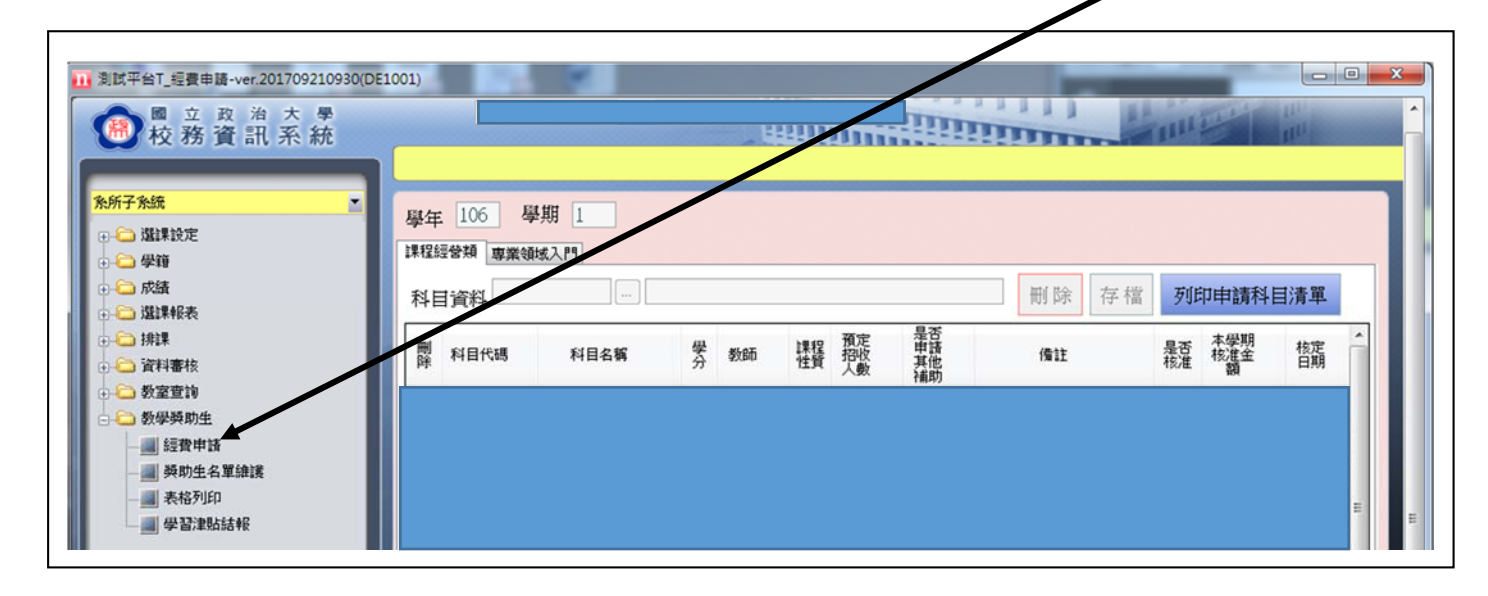

二、說明:

本支程式係教務處課務組補助之「課程經營類」及「專業領域 入門課程」教學獎助生申請作業平台。(本學期「課程經營類」已開 放各開課單位申請維護完成;「專業領域入門課程」則已函請各學系 填覆申請表,再由課務組匯入申請科目資料,兩者均已結束申請作 業)

※系統於非開放維護期間點選,將出現以下圖示提醒:

| 106學年 第1學期的教      | 29學獎助生補助申1 | 请維護開放時間為  |      |
|-------------------|------------|-----------|------|
| 2017/06/07 ~ 2017 | /06/23     |           |      |
| 目前並不是教學獎助         | 生的申請開放時間   | ,您只能查詢之前的 | 的設定! |
| (今日日期 2017/09/    | 24)        |           |      |
|                   |            | _         |      |
|                   |            |           | 確定   |

貳、 系統操作重要程序 (**!!!重要**)

■ 步驟一、維護教學獎助生名單:

一、系統位置:新平台系所子系統/教學獎助生/<mark>獎助生名單維護(DE1002)</mark>

| <ul> <li>□ 別ば平台T_獎助生名單維羅-ver.201712271</li> <li>◎ 立 政 治 大 學</li> <li>◎ 校 務 資 訊 系 統</li> <li>◎ 選謀設定</li> <li>○ 選謀設定</li> <li>○ 受縮</li> <li>○ 成績</li> <li>○ 適謀率検表</li> <li>○ 資料審核</li> <li>○ 数空宣時</li> <li>● 近の日本の方</li> </ul> | 130(DE1002)<br>學年 106 學期 2<br>課程經營灣 專業領域入門 供希證助學金及其它補助 「070課程」選課申請豐勢學實習活動計畫表收件維選<br>[相数時間: 20179/29 1018/9/0] ···································· |
|----------------------------------------------------------------------------------------------------|----------------------------------------------------------------------------------------------------|
| ● ● 教室宣诗<br>● ● ● 教学英称生<br>■ 経費申請<br>■ 経費申請<br>■ 発育注意課<br>■ 学習注意結報                                                                                                    | E                                                                                                    |

二、維護單位:各開課單位(即:紙本「教學實習與實務課程」選課 申請暨教學實習活動計畫表第二部分之「教學實習活動計畫/開課 單位」)請在確認學生與指導教師雙方均於表件紙本簽名(章)後, 依開課科目於本支程式內維護獎助生名單(可以登錄非本系學生)。 此外,須協助填寫該表單之「獎助方式」欄位並核章。(<u>教學獎助</u> <u>生同一科目代號之實習課程,若接受超過一類經費補助,紙本表件</u> <u>之「獎助方式」可複選,逐一勾註各類補助經費來源</u>)

三、各類經費補助之教學獎助生名單維護作業說明:

(一)「課程經營類」及「專業領域入門課程」(系統位置如下)

| ■ 刻試平台T_獎助生名單維羅-ver.201712271 ◎ 立政治大學 校務資訊系統                                                                                                    |        |
|----------------------------------------------------------------------------------------------------|--------|
| <ul> <li><u>外所子外統</u></li> <li>▲ 選課設定</li> <li>▲ 學籍</li> <li>▲ 成績</li> <li>▲ 成績</li> <li>▲ 道課報表</li> <li>▲ 請課</li> <li>● 資料審核</li> <li>● 資料審核</li> <li>● 資料審核</li> <li>● 資料審核</li> <li>● 資料事核</li> <li>● 資料事核</li> <li>● 資料事核</li> <li>● 資料事核</li> <li>● 資料事核</li> <li>● 資料事核</li> <li>● 資料事核</li> <li>● 資料事核</li> <li>● 資料事核</li> <li>● 資料事核</li> <li>● 資料事核</li> <li>● 資料事核</li> <li>● 資料事核</li> <li>● 資料事核</li> <li>● 受資料事核</li> <li>● 受資料事</li> </ul> | 學年 106 |

3

## 說明:(!!!程式維護開放時間由課務組另通知獲補助單位)

將由課務組依加簽暨退課後之實際選課人數,核定補助科目, 並另函公告該二項核補結果,以及各開課單位於本支程式維護教 學獎助生名單之開放作業時間等事宜。

(二)「學務處助學金及其他補助」(!!!重要)(系統位置如下)

| ● 立 政 治 天 章 校務資訊系統                                                                                             |           |                        |       | s III  |          | H       |                  | iiii   |              | pana.    | In I            |    |
|----------------------------------------------------------------------------------------------------|-----------|------------------------|-------|--------|----------|---------|------------------|--------|--------------|----------|-----------------|----|
| 新子系統                                                                                                    |           |                        |       |        | 0000000  | 0000000 |                  |        |              |          |                 |    |
| - 🗀 選課設定                                                                                                    | 學年 106    | 學期 2                   | 7     |        |          |         |                  |        |              |          |                 |    |
| 一 学籍                                                                                                    | 課程經營類專    | 業領域入門學務處助              | 全及其它神 | 助 [OTO | 課程」選論    | 课申請暨教   | 快學實習活動言          | 计畫表收件編 | 准護           |          |                 |    |
| - 🗀 成績                                                                                                    | [開放時間: 20 | 017/9/29 ~ 2018/3/30 ] |       |        |          |         | **               | 出選[與助生 | 名單]按鈕可維護     | 黄各科目     | 教學獎助生           | ŧ۰ |
| 道 灌課報表                                                                                                    |           |                        |       |        |          |         |                  |        |              |          |                 |    |
| →    排課<br>→    資料審核<br>→ ● 数家書論                                                                               | 科目代碼      | 科目名稱                   | 學分    | 教師     | 課程<br>性質 | 目前選擇人數  | 是否申<br>請其他<br>補助 | 備註     | 獎助生名單(<br>人) | 是否<br>核准 | 本學期<br>核准金<br>額 | ^  |
| → 教學獎助生                                                                                                    |           |                        |       |        |          | -       |                  |        |              |          |                 |    |
|                                                                                                    |           |                        |       |        |          |         |                  |        |              |          |                 |    |
| ■ 契助生名單維護                                                                                                    |           |                        |       |        |          |         |                  |        |              |          |                 |    |
| And a second second second second second second second second second second second second second second second |           |                        |       |        |          |         |                  |        |              |          |                 |    |

教學獎助生名單維護步驟:(!!!自本學期「非歸責學生事 由選課處理」開始次日起開放維護)

步驟<br/>
型 點選<br/>
科目下拉式選單→從代碼查詢子畫面選擇欲維護之<br/>
科目(選單所列為本系(所)開課科目清單)或逕輸入科目<br/>
代號查詢

| ■ 割試平台T_號討主名單燈罐~ver.2017122711<br>圖 立 政 治 大 學<br>校務 資 訊 系 統                                                                                                    | 30(DE1002)                                         |                        |                                                                                                    | Aat          | 1      |             | TITIL .                | in the second |              | X |
|----------------------------------------------------------------------------------------------------|----------------------------------------------------|------------------------|----------------------------------------------------------------------------------------------------|--------------|--------|-------------|------------------------|---------------|--------------|---|
| <ul> <li>第5所子务级</li> <li>承請非決定</li> <li>※ 学師</li> <li>※ 成績</li> <li>※ 成績</li> <li>※ 成績</li> <li>※ 通貨報表</li> <li>※ 通貨報表</li> <li>※ 資料審核</li> <li>※ 資料審核</li> <li>※ 資料審核</li> </ul> | 學年 106<br>課程編堂報 1<br>開放時間:<br>料目 000<br>學號<br>補助經費 |                        | 助學金及其它補助<br>]<br>]<br>]<br>]<br>]<br>]<br>]<br>]<br>]<br>[<br>]<br>]<br>]<br>[<br>]<br>]<br>]<br>] | FOTO\$#{{2}} | 貓课申請嚴勢 | 學實習活動       | 計量表收件確認                | ※条所已收件者       | 「無法問除.       |   |
|                                                                                                    | 其它經費                                               | 頁目(經費代碼)               |                                                                                                    |              |        | 4.0         | 加入                     | 一一一一一         | <del>î</del> |   |
|                                                                                                    | 料目代数<br>000219-512                                 | 料目名第<br>經濟學            | 授課教師<br>                                                                                           | 學就           | 姓名     | 除級          | 補助設置項目/來源              | 新增日期          |              |   |
| ▲ 学習津贴结報                                                                                                    | 000219-512<br>050053-001                           | 經濟學<br>服務學習課程一枚友       | 代碼:                                                                                                |              |        |             | 名稱:                    |               |              |   |
|                                                                                                    | 050053-001                                         | 服務學習課程一枚友<br>服務學習課程一枚友 |                                                                                                    |              |        |             |                        | Ĩ             | 2 19         |   |
|                                                                                                    | 070160-001                                         | 商用笑文:関連與項<br>商用笑文:関連與項 | 料目代碼                                                                                               |              |        | 料           | 目名稱                    |               | A 10         |   |
|                                                                                                    | 301029-001                                         | 國際貿易經營管理               | 000219-512<br>000219-522                                                                           |              |        | 1137<br>4型7 | 1999<br>育 <del>學</del> |               | =            |   |
|                                                                                                    |                                                    |                        | 000219-532<br>000219-542                                                                           |              |        | 經7<br>經7    | 育學<br>育學               |               | -1           |   |

步驟乙點選學號下拉式選單→選擇擔任該科目之教學獎助生(選單所列為全校學士班大三以上學生及研究生名單)或逕輸入學號查詢(可以登錄非本系學生)

| 回 立 政 治 大 學<br>校 務 資 訊 系 統            |            |                         |                 |            | iiiiii                    | III m            |
|---------------------------------------|------------|-------------------------|-----------------|------------|---------------------------|------------------|
| 和所子亲族                                 |            |                         |                 |            |                           |                  |
| - 🗀 湖洋設定                              | 學年 106     | 學科 2                    |                 |            |                           |                  |
| - 20 学育                               | 課程經營項      | 專業領域/門 學務處助學金           | 及其它補助 「OTOI集程」還 | 建申请暨教学演習活動 | 加計畫表收件總議                  |                  |
| 🗄 😂 成績                                | (開放時間:     | 2017/9/26 - 2018/3/30 ] |                 |            |                           |                  |
| - 〇 湖津松表                              | 科目 000     | 219-512 經濟學             |                 |            |                           |                  |
|                                       | 學號 10      | 5351501                 |                 |            |                           |                  |
| ····································· | 補助經費       | 項目/來源                   |                 |            |                           | ※糸所已收件者無法無除.     |
| 🖧 数星葵助生                               | 其它經費       | 項目(經費代碼)                |                 |            | 加入                        | 刪除               |
|                                       | 科目代数       | 料目名號                    | 授課教師 學號         | 姓名 永振      | 補助經費項目/來源                 | 新增日期 傍註          |
|                                       | 000219-512 | 經濟學                     |                 | 究生,不含糖生)   | Contraction of the second | Contraction Name |
| ● 表格列印<br>● 40333年856+40              | 000219-512 | 經濟學                     |                 |            |                           |                  |
| 一團 全見生的時期                             | 050053-001 | 服務學習課程一校友之際業            | 代碼:             |            | 名稱:                       |                  |
|                                       | 050053-001 | 服務學習課程一校友之聯繫            |                 |            |                           | 童 19             |
|                                       | 050053-001 | 服務學習課程一校友之聯繫            |                 |            |                           | 12.97            |
|                                       | 070160-001 | 商用英文:閱讀與寫作              |                 |            |                           | 54 AC            |
|                                       | 070160-001 | 商用其文:開讀與寫作              | 学就              | 姓名         | 陸生                        | ^                |
|                                       | 301029-001 | 國際貿易經營管理                | 105351060       | _          | Y                         |                  |
|                                       |            |                         | 105551501       | _          |                           |                  |
|                                       |            |                         |                 |            |                           |                  |

步驟丙點選補助經費項目/來源下拉式選單→選擇該科目教學獎 助生之獎助經費來源(開放系所維護之經費來源共4項, 經費來源代碼及說明如下)

| 一 立 政治 天 學 一 校務 資 訊 系 統 |            |                         |             | 11100000                |        | 1111   | initian a        | ILL    | HIL .       |
|-------------------------|------------|-------------------------|-------------|-------------------------|--------|--------|------------------|--------|-------------|
| 和所子和統                   | ,          |                         |             |                         |        |        |                  |        |             |
|                         | 學年 106     | 學期 2                    |             |                         |        |        |                  |        |             |
| - 🗀 學譜                  | 非程經會項      | 專業領域入門 学资格中学主)          | 及其它補助       | TOTOL RELL              | 建建申请整数 | 学班智活制  | 計畫表收件論課          |        |             |
| - 😂 成績                  | [開放時間:     | 2017/9/26 ~ 2018/3/90 ] |             |                         |        |        |                  |        |             |
| 🛛 😂 道課報表                | 料目 000     | 219-512 🔜 經濟學           |             |                         |        |        |                  |        |             |
|                         | 學號 105     | 5351501                 |             |                         |        |        |                  |        |             |
|                         | 補助經費       | 項目/來源 1                 |             | 虚助基金                    |        |        |                  | 深水新产的体 | #14 (A 100) |
| ● ● 安藤重印                | 其它的思想      | 項目(經費代碼)                |             |                         |        |        | the A            |        | 15ch        |
|                         | STR STR    | STEWER I VIII           | INTO B PLAT | 0754                    |        | ch (0) | Junion of Carton | 10 m   | (21)        |
| ●                       | #4 EI 153X | 相目名稱                    | 1718-2150   | 学質                      | 理省     | 75.80  | 作用印度主题"其目示不深     | 机增出机   | Thirt       |
| - 🔜 表格列印                | 000219-512 | 17 CH                   | 明 に 時 重 時   | No. of Concession, Name |        | -      |                  |        |             |
| 一團 學習津贴結報               | 050053-001 | 開発受知性現一枚方ク影響            | (代碼:        | 1                       | 1      |        | 名稿:              | -      |             |
|                         | 050053-001 | 解務保設課程一枚方ク問題            | 1447        |                         |        |        |                  | -      | atta ada    |
|                         | 050053-001 | 能预提設課程一枚方之影響            |             |                         |        |        |                  |        | A 19        |
|                         | 070160-001 | 商用英文:関連與寫作              |             |                         |        |        |                  |        | 確定          |
|                         | 070160-001 | 商用英文:觀透與寫作              | 補助證費項目      | 1來源代碼                   |        | _      | 補助經費項目來源說        | 明      |             |
|                         | 301029-001 | 國際貿易經營管理                | 1           |                         |        |        | 學習處的學主           |        |             |
|                         |            |                         | 2           |                         |        |        | 关语按理课程(数務處)      |        |             |
|                         |            |                         | 3           |                         |        |        | 基礎課程(数務處)        |        |             |
|                         |            |                         |             |                         |        |        |                  |        |             |

來源代碼1 學務處助學金

※本程式維護資料未與「舊平台/單位管理系統/學務處助學 金系統」連動,請依實際狀況維護相關資料,惟<u>不得登錄陸生</u>。

| 2 | 來源代碼1未符合條件限制之警語          |
|---|--------------------------|
|   |                          |
|   | 無法加入:1學務處助學会 無法使用陸生當獎助生。 |
|   | 確定                       |

來源代碼2 英語授課課程(教務處)

※本項經費來源之限制:須為<u>本校英語授課課程補助委員會</u> <u>審查通過且開課</u>之科目,始開放點選。

來源代碼3 基礎課程(教務處)

※本項經費來源之限制:須為<u>本校各院申請且審核通過</u>之科 目,始開放點選。

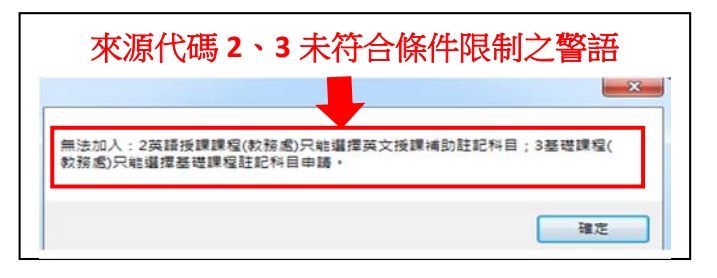

來源代碼9 其他(開放輸入教學單位之其他補助經費來源)

※點選本項,須再維護該補助經費項目/來源之「經費代碼」 欄位,在下一步步驟丁始予加入名單。

步驟丁 點選加入→

(1) 科目、學號、經費來源等維護資料完整,始予加入。

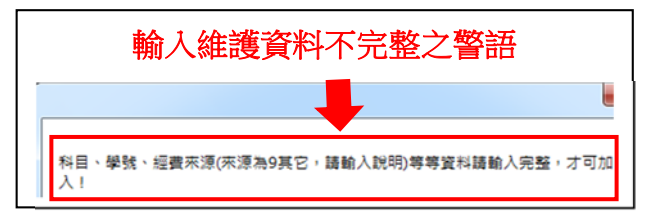

(2)加入之資料,依科目代號順序排列列於下方清單。 ※同一科目如有超過1位教學獎助生或超過1項經費 補助來源,該科目須重復此步驟,輸入另一「學號」 或「補助經費項目/來源」之欄位;加入後,下方清單 該科目即列出1筆以上的資料。

| 科目         |              |      |           |    |      |              |            |               |
|------------|--------------|------|-----------|----|------|--------------|------------|---------------|
| 學號         |              |      |           |    |      |              |            |               |
| 補助經費       | 項目/來源        |      |           |    |      |              | ※条所已收件     | 者無法删除         |
| 其它經費       | 項目(經費代碼)     |      |           |    |      | 加入           | H          | 除             |
| 科目代號       | 科目名稱         | 授課教師 | 學號        | 姓名 | 亲級   | 補助經費項目/來源    | 新增日期       | 備註            |
| 000219-512 | 經濟學          | 吳文傑  | 100102027 | ¥  | 教育四  | 1學務處助學金      | 018/03/12  |               |
| 000219-512 | 經濟學          | 吳文傑  | 100102027 | Ť  | 教育四  | 2英語授課課程(数務處) | 2018/03/12 |               |
| 00219-512  | 經濟學          | 吳文傑  | 100102027 | ¥  | 教育四  | 9其他(107TT02) | 018/03/12  |               |
| 50053-001  | 服務學習課程一枚友之聯繫 | 謝淑貞  | 104301018 | 禁  | 國貿三乙 | 1學務處助學金      | 2017/10/03 | 条所已收得         |
| 150053-001 | 服務學習課程一校友之聯繫 | 謝淑貞  | 105351019 | 紀  | 國貿碩二 | 1學務處助學金      | 201 110/03 | 条所已收件         |
| 150053-001 | 服務學習課程一校友之聯繫 | 謝淑貞  | 105351054 | 裼  | 國貿碩二 | 1學務處助學金      | 2017/10/03 | 条所已收得         |
|            |              |      |           |    |      |              |            | in the second |

步驟戊 行政單位補助之教學獎助生,不開放系所於本支「學務 處助學金及其他補助」程式維護,俟補助核定後,由行 政單位逕予匯入補助科目相關資料。 行政單位之「補助經費項目/來源」包括:

A 討論課(教發中心)

B1 演習課(教發中心)

B2 實作課(教發中心)

C 課程經營(課務組)

D 討論課(核心通識)

E 遠距教學(課務組)

P 專業領域入門(課務組)

Z 其他(\_\_\_\_\_)

| ■ <u>步驟</u> 二                                                                                            |               | <b>T0</b>        | 課              | 程」                | <u>選課</u> | 申          | 清            | 野教           | 牧學實習?                     | 活           | 動意        | + 畫表收件約 |
|----------------------------------------------------------------------------------------------------|---------------|------------------|----------------|-------------------|-----------|------------|--------------|--------------|---------------------------|-------------|-----------|---------|
| <u>護</u> :()                                                                                             | 系統位           | 置                | 如下             | 「)                |           |            |              |              |                           |             | /         |         |
| <ul> <li>■ 測試平台T.獎助生名單維羅-ver.2017122</li> <li>● 立政治大學</li> <li>● 校務資訊系統</li> <li><u>条所子系統</u></li> </ul> | 71130(DE1002) |                  |                |                   |           |            | 7946         | 8444         |                           |             |           |         |
| <ul> <li>→ □ 選課設定</li> <li>→ □ 學符</li> </ul>                                                             | 學年 1<br>課程經營課 | 06 月<br>日 専業会    | 制制 2 截域入門      | 學務處助學             | 金及其它補助    | Готор      | <b>耒程」</b> 遠 | 課申請豐         | 醫教學實習活動計畫表收件結             | <b>准</b> ]実 |           |         |
| <ul> <li>→ 応法</li> <li>→ 違謀報表</li> <li>→ 排課</li> </ul>                                                   | (開放時間) 運出本    | ]: 2017/<br>系獎助生 | 9/26~20<br>主明細 | 018/3/90]<br>匯出本系 | 獎助生清單     | 养不米<br>※匯出 | 中若童          | 無可收件<br>、清單5 | +資料,請與科目的關課單位<br>R列已收件資料。 | 拉連繫資        | 料建立・      | 存檔      |
| <ul> <li>→ 資料審核</li> <li>→ 公 教室宣詢</li> <li>→ 公 教学員助生</li> </ul>                                          | 學號            | 姓名               | 系級             | 科目<br>代数          | 科目名稱      | 單位代碼       | 開課單位         | 授課教師         | 補助經費項目/來源                 | 收件          | 曾修<br>0T0 | 重複修習書核  |

一、經各開課單位由步驟一加入之資料,依學生學號順序排列列於下方

| 削試平台T_獎助生名單維羅-ver.2017122    | 271130(DE1002)                                                                                      |
|------------------------------|----------------------------------------------------------------------------------------------------|
| <ul> <li></li></ul>          |                                                                                                    |
|                              |                                                                                                    |
| 所子系統                         | 學年 106 學期 2                                                                                         |
| 合 學寶                         | 課程經營額。專業領域入門。但探慮助學金及其它補助。「OTO課程」選擇申諾整数學實習活動計畫表收件維護                                                  |
| Con                          |                                                                                                    |
| - 〇 成績<br>- 〇 選課報表<br>- 〇 排課 | [開放時間: 20179/26~201 3/80]<br>匯出本系獎助生明細 匯出本系獎助生清單 ※下表中若宣無可收件資料,請與科目的關業單位連繫資料建立。<br>※匯出之明細、清單只列巴收件資料。 |

清單,清單僅列本系所之學生。

- 二、維護單位: 各系所(即: <u>教學獎助生之所屬系所</u>)請在「教學實 習與實務課程」選課申請暨教學實習活動計畫表紙本收件時:
  - (一) 先核對「教學獎助生資料」是否與本支程式之「學號、姓名、 系級」等欄位相符。
  - (二) 再核對該表「第二部分:教學實習活動計畫」之實習課程資料 及「獎助方式」欄位,是否與本支程式之「科目代號、科目名 稱、開課單位、授課教師」及「補助經費項目/來源」等欄位相 符,並確認學生、指導老師雙方均已簽名(章)及實習課程開課 單位已核章。<u>本系所之學生參與實習課程超過一科者(合開科</u> <u>目視為1科),須自行增頁並填寫第二部分「教學實習活動計</u> 畫」;各系所須在收齊全系教學獎助生之計畫表後,彙送所屬 學院

(三)請於該表件紙本之「第一部分:選課申請」,進行修習及學分 採計之審核(本校學則規定:是否允許重複修習及採計畢業學 分須經系所主管核准),且一併維護系統「重複修習審核」欄 位。(系統位置如下)

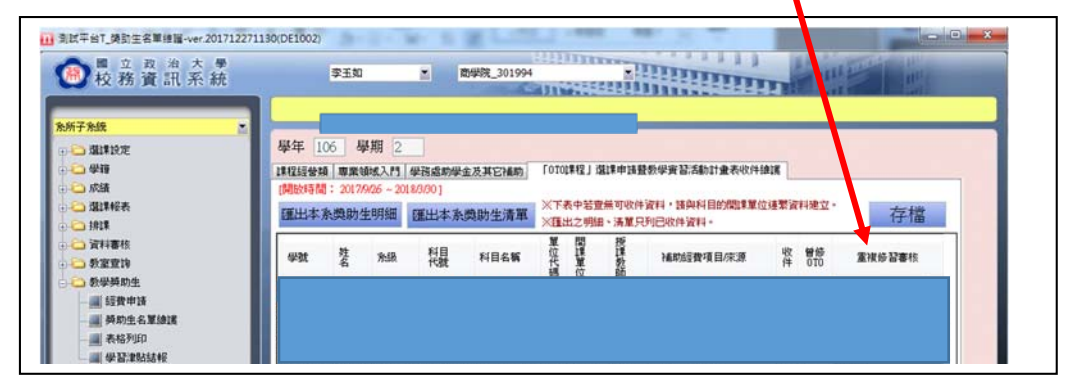

※<u>重複修習</u>教學實習與實務課程<u>者之「曾修 0T0」欄位,系統</u> 會自動註記為"是",須維護「**重複修習審核**」欄位。下拉式 選單之選項包括:

1.允許但不採計學分(系統畫面預設選項)

2.允許且採計學分

3.不允許

※※反之,<u>首次修習(含未曾修習過及曾修習未通過者)</u>教學 實習與實務課程<u>者之「曾修 0T0」欄位,系統則會自動註記為</u> "否",亦毋須維護「重複修習審核」欄位。

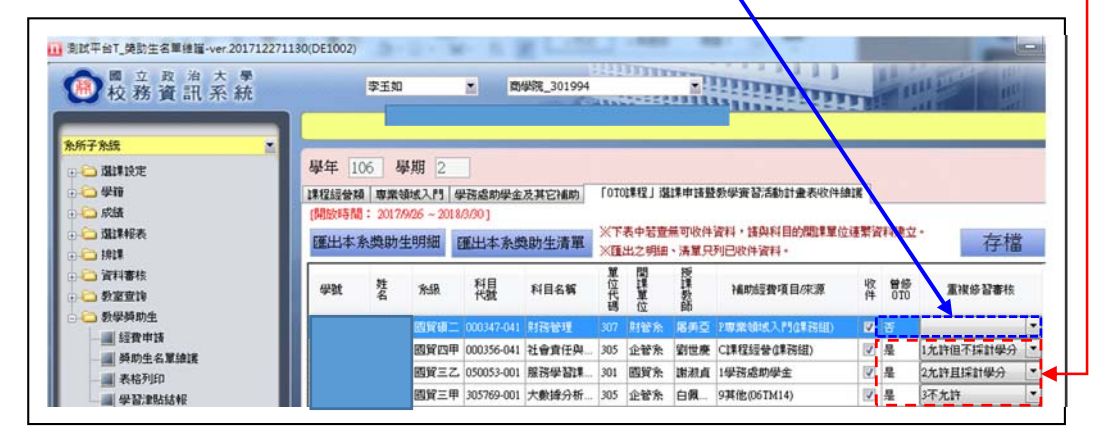

(四)以上紙本及系統資料均確認無誤後,<u>須於「收件」欄位勾選確</u> <u>認。(一經教學獎助生所屬系所勾選「確認」之資料,各開課</u>

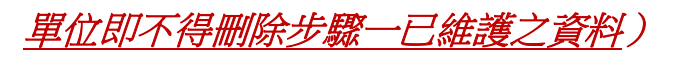

|                                                                                                    |                                       |                                        |                                        |                    |                |                              |              |          |                      | iiiiii                             | H             | III III                  |                           |  |  |
|----------------------------------------------------------------------------------------------------|---------------------------------------|----------------------------------------|----------------------------------------|--------------------|----------------|------------------------------|--------------|----------|----------------------|------------------------------------|---------------|--------------------------|---------------------------|--|--|
|                                                                                                    |                                       |                                        |                                        |                    |                |                              |              |          |                      |                                    |               |                          |                           |  |  |
| 学校時<br>の成品         建築建築語「要素地転入活」学品意味学生及其它主動」「ロロ学程」「選挙学芸語」社会会评估話」<br>「規模特殊]: 201906 - 2018000)         YT 条件装置相可的特別: 301906 # 201800 # 20187 # 354 # 354 # 350 # 350 # 3                            | 577 - 7637                            | 學年 10                                  | 6 學期 2                                 |                    |                |                              |              |          |                      |                                    |               |                          |                           |  |  |
| ● 成績       ● 開設       ● 開設       ● 目の       ● 開設       ● 目の       ● 開設       ● 目の       ● 開設       ● 目の       ● 目の                                                                                                    | -〇 学祥                                 | 課程經營額                                  | 康樂領域入門                                 | 學習處助學金             | 及其它補助          | f 0 T01課程」選擇申請醫教學資音活動計畫表收件抽選 |              |          |                      |                                    |               |                          |                           |  |  |
| C 出計表示     C 出計表示     E 出生系典助生明細     E 出生系典助生明細     E 出生系典助生用     E 出生系典助生用     E 出生系典助生用     E 出生系典助生用     E 出生系典助生用     E 出生系典助生用     E 出生系典助生用     E 出生系典助生用     E 出生系典助生用     E 出生系典助生用     E 出生系典助生用     E 出生系典助生用     E 出生系典助生用     E 出生系典助生用     E 出生系典助生用     E 出生系典助生用     E 出生系     E 出生系典助生用     E 出生系典助生用     E 出生系典助生用     E 出生系典助生用     E 出生系典     E 出生系典助生用     E 出生系典助生用     E 出生系典助生用     E 出生系典助生用     E 出生系典助生用     E 出生系典助生用     E 出生系典助生用     E 出生系典助生用     E 出生系典助生用     E 出生系典助生用     E 出生系典助生用     E 出生系典助生用     E 出生系典助生用     E 出生系典助生用     E 出生系則     E 出生系典性     E 出生系典助生用     E 出生     E 出生 | ここ 成績                                 | (開放時間                                  | : 2017/9/26 ~ 2                        | 018/3/90 ]         |                |                              |              |          |                      |                                    |               |                          |                           |  |  |
| 「新祥林       小山山の一川市       小山山の一川市       小山山の一川市       小山山の一川市       小山山の一川市       小山山の一川市       小山山の一川市       小山山の一川市       小山山の一川市       小山山の一川市       小山山の一川市       小山山の一川市       小山山の一川市       小山山の一川市       小山山の一川市       小山山の一川市       小山山の一川市       小山山の一川市       小山山の一川市       小山山の一川市       小山山の一川市       小山山の日       小山山の日 <t< td=""><td>○ 道律報表</td><td>匯出本务</td><td>类助生明细</td><td>匯出本系獎</td><td>助生清軍</td><td>※下表4</td><td>お宣無</td><td>可收件</td><td>御料・諸典料(<br/>A)ロルトルを知り</td><td>目的際關某單位連繫</td><td>資料建</td><td>±.</td><td>存檔</td></t<>                                                                                                    | ○ 道律報表                                | 匯出本务                                   | 类助生明细                                  | 匯出本系獎              | 助生清軍           | ※下表4                         | お宣無          | 可收件      | 御料・諸典料(<br>A)ロルトルを知り | 目的際關某單位連繫                          | 資料建           | ±.                       | 存檔                        |  |  |
| 教授時期地         学校         著         外規         社員         社員         社員         社員         社員         社員         社員         社員         社員         世代         第         重         重         第         重         第         重         第         重         第         重         第         重         第         第         2         2         2         2         1         1         1         1         1         1         1         1         1         1         1         1         1         1         1         1         1         1         1         1         1         1         1         1 <th1< th=""> <th1< th=""> <th1< th=""></th1<></th1<></th1<>                                                                                                    |                                       |                                        | 1154 IT                                |                    |                | X I                          | 1973041 ···· | 授        | OCHAIT MAY           |                                    |               | -                        |                           |  |  |
| ● 数学時時生<br>● 500016         ● 100016         ● 100016         ● 100016         ● 100016         ● 100016         ● 100016         ● 100016         ● 100016         ● 100016         ● 100016         ● 100016         ● 100016         ● 100016         ● 100016         ● 100016         ● 100016         ● 100016         ● 100016         ● 100016         ● 100016         ● 100016         ● 100016         ● 100016         ● 100016         ● 100016         ● 100016         ● 100016         ● 100016         ● 100016         ● 100016         ● 100016         ● 100016         ● 100016         ● 100016         ● 100016         ● 100016         ● 100016         ● 100016         ● 100016         ● 100016         ● 100016         ● 100016         ● 100016         ● 100016         ● 100016         ● 100016         ● 100016         ● 100016         ● 100016         ● 100016         ● 100016         ● 100016         ● 100016         ● 100016         ● 100016         ● 100016         ● 100016         ● 100016         ● 100016         ● 100016         ● 100016         ● 100016         ● 100016         ● 100016         ● 100016         ● 100016         ● 100016         ● 100016         ● 100016         ● 100016         ● 100016         ● 100016         ● 100016         ● 100016         ● 100016         ● 100016         ● 100016 <td>→ 教室室時</td> <td>学数</td> <td>姓 永振</td> <td>料目<br/>代数</td> <td>科目名質</td> <td>倍</td> <td>¥</td> <td>課教</td> <td>補助經費項目</td> <td>目/束源 收件</td> <td>曾经<br/>010</td> <td>重视纷</td> <td>習審核</td>                                                                                                    | → 教室室時                                | 学数                                     | 姓 永振                                   | 料目<br>代数           | 科目名質           | 倍                            | ¥            | 課教       | 補助經費項目               | 目/束源 收件                            | 曾经<br>010     | 重视纷                      | 習審核                       |  |  |
|                                                                                                    | 🗀 数學獎助生                               | 104301018                              | 15.67                                  | 7. 050053-001      | 1072-033718    | 815 1<br>301 R3              | M.           | BD BD    | 14972-018049-0       |                                    |               | 2大許目提出                   | 144-0 -                   |  |  |
|                                                                                                    | - 📠 經費申請                              | 105351019                              | 80976                                  | E 050053-001       | 服務學習課          | 301 8                        | WR.          | in skill | 1學孫處動學会              | ±                                  | 2             | 1九许但不提                   | 14/                       |  |  |
| BIX平AT_电放生点量/#/#~ver/201712271130(DE1002)     ●●●       ●● 交 政 治 大 季     ●       ● 文 政 治 大 季     ●       ● 文 政 治 大 季     ●       ● 水 水 香     ●       ● 水 水 香     ●       ● 水 小 ●     ●       ● 水 小 ●     ●       ● 水 ●     ●       ● 水 ●     ●       ● 水 ●     ●       ● 水 ●     ●       ● 水 ●     ●       ● 水 ●     ●       ●     ●       ●     ●       ●     ●       ●     ●       ●     ●       ●     ●       ●     ●       ●     ●       ●     ●       ● <th>·····································</th> <th></th> <th></th> <th></th> <th></th> <th>1 1</th> <th></th> <th></th> <th></th> <th></th> <th></th> <th>-</th> <th></th>                                                                                                    | ····································· |                                        |                                        |                    |                | 1 1                          |              |          |                      |                                    |               | -                        |                           |  |  |
| 福建設定         毎年         06         毎期         2           ● 単時         1912時後期         東海城地大小         学院南部学生卒,耳它信仰         0101月12日         温津申請服务学業設活動計量表吹件創業           ● 成績         1001月1日         1001月1日         1001月1日         1001月1日         1001月1日           ● 成計単株         1001月1日         1001月1日         1001月1日         1001月1日         1001月1日           ● 成計単体         1001月1日         1001月1日         1001月1日         1001月1日         1001月1日           ● 放射単体         1001月1日         1001月1日         1001月1日         1001月1日         1001月1日           ● 放射単体         101月1日         1011月1日         1011月1日         1                                                                                                    | b所于充线                                 |                                        |                                        |                    |                |                              |              |          |                      |                                    |               |                          |                           |  |  |
| 建程超發展 要要地之人「 世活成却坐走及其它相對 [0100年程] 超其申請整数坐完設活動計量表的件論課           成績         詳細時時間:2017966-2018/2001           成績         詳細時間         2017966-2018/2001           資源         資源         第二         第二           資源         資源         第二         第二         第二           資源         資源         第二         第二         第二         第二           資源         資源         第二         第二         第二         第二         第二           資源         単数         m         ※非所已改作者供品表示的         第二         第二                                                                                                    | Shirke                                | 學年 10                                  | 6 學期 2                                 |                    |                |                              |              |          |                      |                                    |               |                          |                           |  |  |
| ● Main         ● Main         ● Mai                                                                                                    | - <mark>- 二</mark> 学時                 | 非相互经营物和                                | 專業領域入門                                 | 學習處助學金             | 及其它補助          | [OTOD#R                      | 2」進出         | 非计计量表    | 数學實習活動會              | 十重表收件编辑                            |               |                          |                           |  |  |
| 勝謀         學該         ····································                                                                                                    | ····································· | 科目                                     | - 2017/H20 -                           | 2018/3/300]        |                |                              |              |          | 1                    |                                    |               |                          |                           |  |  |
|                                                                                                    |                                       | 凝軟                                     |                                        |                    |                | 72                           |              |          |                      |                                    |               |                          |                           |  |  |
|                                                                                                    | 2 資料書稿                                | 力中日午後回日                                | 西面日/水溜                                 |                    |                | _                            |              | _        |                      |                                    |               | West of main of          | and the local division of |  |  |
|                                                                                                    | ● ● 教室宣诗                              | 1104501821                             |                                        |                    |                |                              |              |          |                      | tr                                 | 1             | ※私所已收日                   | ·省井法市於<br>個全              |  |  |
|                                                                                                    |                                       | 丹 匕 從 1                                | 解例日(定預)                                | 1.45               | 1071 B 27 2 W  |                              |              |          | 4.08                 | JJL                                |               |                          | 1842                      |  |  |
|                                                                                                    | ● 英助生名單線講                             | 科目代数                                   | 100 (100 (100 (100 (100 (100 (100 (100 | 目名稱                | 8424 2050      | 9250                         | 2027         | 姓名       | Wisk                 | 利用的語法費利用目の                         | <i>F.</i> 39. | 新增日期                     | 1911                      |  |  |
| 1000412-214 1100102047 数量量 (2018)(3)12                                                                                                    | - 🔜 表格列印                              | 000219-512                             | 經濟學                                    |                    | 房文傑            | 10010                        | 2027         |          | 教育四                  | 2英15版第1第12                         | 教務成)          | 2018/03/12               |                           |  |  |
| ● ● # #2:#8554年 0000219-512 经济学                                                                                                    | 411 73 00 014 010                     |                                        | 100000                                 |                    | 0.00           | 10010                        | 2007         |          |                      | 07546400777000                     |               | 00100300                 |                           |  |  |
| 050053-001 服務學習課程一校友之影聚 謝淑貞 104301018                                                                                                    | - III OF BUIERDES FR                  | 000219-512                             | 题》有学                                   |                    | 两又课            | 10010                        | 2027         |          | 教育四                  | 34448(10/1102)                     |               | 2016/03/12               |                           |  |  |
| 050053-001 服務學語課程一校友之聯繫                                                                                                    |                                       | 000219-512                             | 1 53万学<br>服務学習課                        | 程一校友之聯繫            | - 謝淑貞          | 10430                        | 1018         |          | 教育四<br>國貿三乙          | 54倍(10/1102)<br>1學務處助學金            |               | 2018/03/12               | 永所已收件                     |  |  |
|                                                                                                    | 9° 87.83018 W                         | 000219-512<br>050053-001<br>050053-001 | 1 50万学<br>服務学習課<br>服務学習課               | 程一校友之聯繫<br>程一校友之聯繫 | · 謝淑貞<br>- 謝淑貞 | 10010                        | 1018<br>1019 |          | 教育四<br>國貿三乙<br>國貿頓二  | 94世(1071102)<br>1學務處助學金<br>1學務處助學金 |               | 2017/10/03<br>2017/10/03 | <u>条所已收件</u><br>条所已收件     |  |  |

- (五) 教學獎助生之所屬系所應依本支程式所列清單逐一確認「教學 實習與實務課程」選課申請暨教學實習活動計畫表之收件情形, 表件紙本應收而未收到時,請與實習課程開課單位或學生聯繫。
- 三、各系所點選<mark>匯出本系獎助生明細</mark>,即可匯出該系擔任教學獎助生之 完整資料(EXCEL 檔),以供核對。

| ◎ 立 政 治 大 學<br>校務資訊系統                                      |                                   |                              |                                   |                        |                 | 20<br>172              |                             |                          |                                                |                          |                       | III PROPERTY                         | II.<br>Mail                 |                                   |
|------------------------------------------------------------|-----------------------------------|------------------------------|-----------------------------------|------------------------|-----------------|------------------------|-----------------------------|--------------------------|------------------------------------------------|--------------------------|-----------------------|--------------------------------------|-----------------------------|-----------------------------------|
| ★新子糸鉄 ▲湖津設定 毎年 ● 単語 ● 成績 ● 認詳報表                            | 學年 100<br>課程經營額<br>(開放時間:<br>運出本条 | 5 學<br>專業<br>(1) 279/<br>獎助生 | 月 2<br>成入門14<br>26~2018<br>明細     | 學務處助<br>8/3/30]<br>匯出本 | 學金及其它           | 補助「                    | 010課程」<br>≪下表中を             | 選課申請 <br> <br> 査無可收化     | 暨教學實習活動計畫考<br>+資料,透與科目的開<br>2列曰收件資料。           | 5收件繪譯<br>即集單位速業          | 資料建立                  | Z *                                  | 存檔                          |                                   |
| <ul> <li>○ 資料審核</li> <li>○ 資料審核</li> <li>○ 教室宣詢</li> </ul> | 學號                                | 姓名                           | RA                                | STEL<br>STEL           | 科目              | 名稱                     | 單位代碼 開課單位                   | 授課教師                     | 補助經費項目/來源                                      | 東 收件                     | 曾修<br>0T0             | 重複修習                                 | 審核                          |                                   |
| → 教学典印生 → 授費申請 → 授助牛名單論:                                   | 103301023<br>104301018            |                              | 國貿四甲<br>國貿三乙                      | 0500                   |                 |                        | 05 企管                       | 条 劉世県<br>冬 謝淑貞           | E CI非程經營(1非務組)<br>E 1學務處助學金                    | V<br>V                   | 是                     | 1 允許但不採言<br>2 允許且採計場                 | t學分 ▼<br>5分 ▼               |                                   |
|                                                            |                                   | A<br>序號                      | 8<br>學驗<br>1 1033010<br>2 1043010 | C<br>姓名<br>023         | D<br>系級<br>國貿四甲 | E<br>科目代號<br>000356-04 | F<br>科目名稱<br>1社會責任<br>1開始県翌 | (<br>開課<br>與倫理<br>(#22-) | G H<br>單位/開課單位名稱<br>305 企業管理學系<br>301 國際經營與貿易局 | <br>授課教師<br>劉世慶<br>念 神波貞 | 補助經費<br>C課程經<br>1.爆発處 | ) K<br>費項目 曽修0TO<br>1營(課務)是<br>助學会 是 | L<br>重複修書<br>1允許但:<br>2分誌日: | M<br> 審核<br>不採計學分<br>2214-1-34-0- |

- ■<u>步驟三、各系所將教學獎助生名單送所屬學院輸入「教學實</u> <u>習與實務」課程選課名單</u>:
- 一、各系所在「教學實習與實務課程」選課申請暨教學實習活動計畫表 紙本正本收件,以及「0T0 課程」選課申請暨教學實習活動計畫表 收件維護程式「收件」欄位勾選維護完成後,須點選匯出本系獎助
   生清單,再將匯出之本系獎助生清單 EXCEL 檔連同表件紙本正本, 彙送所屬學院進行選課輸入作業。

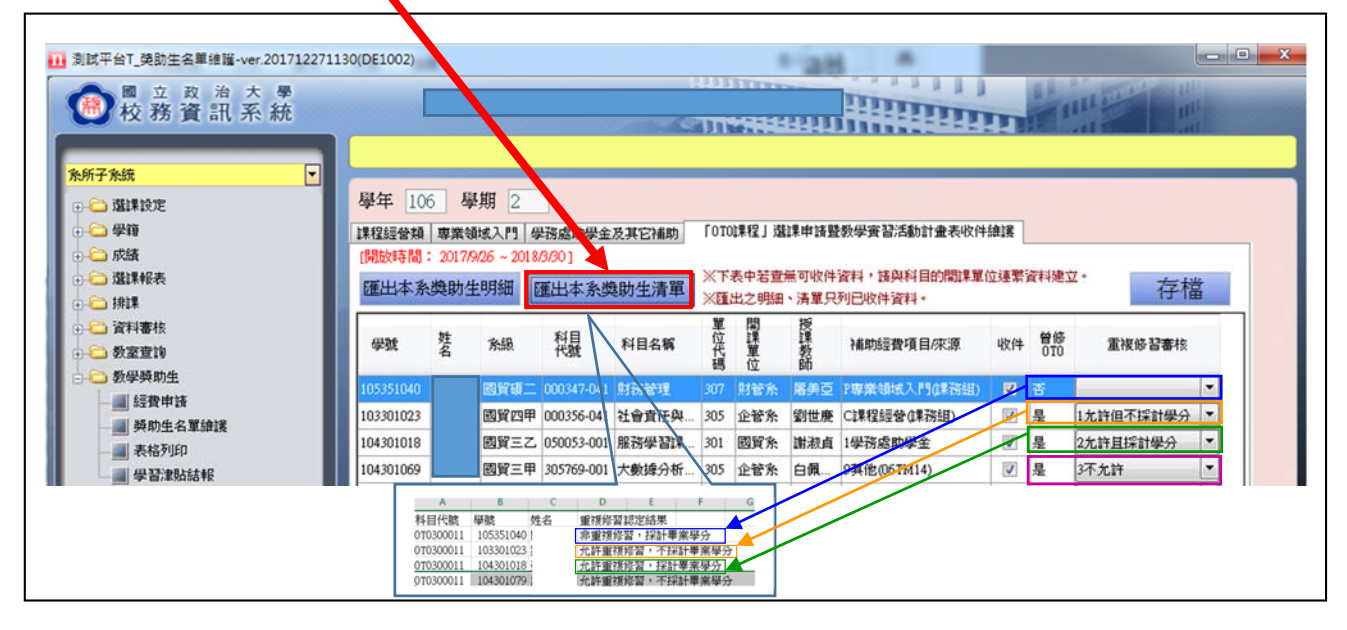

※「曾修 0T0」欄位註記為"否"者(即: 首次修習(含未曾修習 過及曾修習未通過者)教學實習與實務課程、毋須維護「重複修習 審核」欄位者),匯出EXCEL檔之「重複修習認定結果」欄位 顯示為"非重複修習,採計畢業學分"

※※「曾修 0T0」欄位註記為"是"者(即:重複修習教學實習與 實務課程、須維護「重複修習審核」欄位者)→匯出EXCEL檔 之「重複修習認定結果」欄位,依維護選項分別顯示為:

1. 允許但不採計學分 → "允許重複修習,不採計畢業學分"

2.允許且採計學分 "允許重複修習,採計畢業學分"

3.不允許 → !!!不會顯示;即:該生毋須選修 0T0 課 程,不具教學獎助生資格。

二、各學院須彙整系所提供之獎助生清單(EXCEL檔),並確認各系之 <u>表件紙本正本</u>收齊後,進行該院開設「教學實習與實務」課程之「OTO 選課資料維護(DE0160)」系統作業,以完成該院教學獎助生之「教 學實習與實務」課程加選。

三、0T0 選課資料維護(DE0160)系統操作說明,另由教務處註冊組提供。

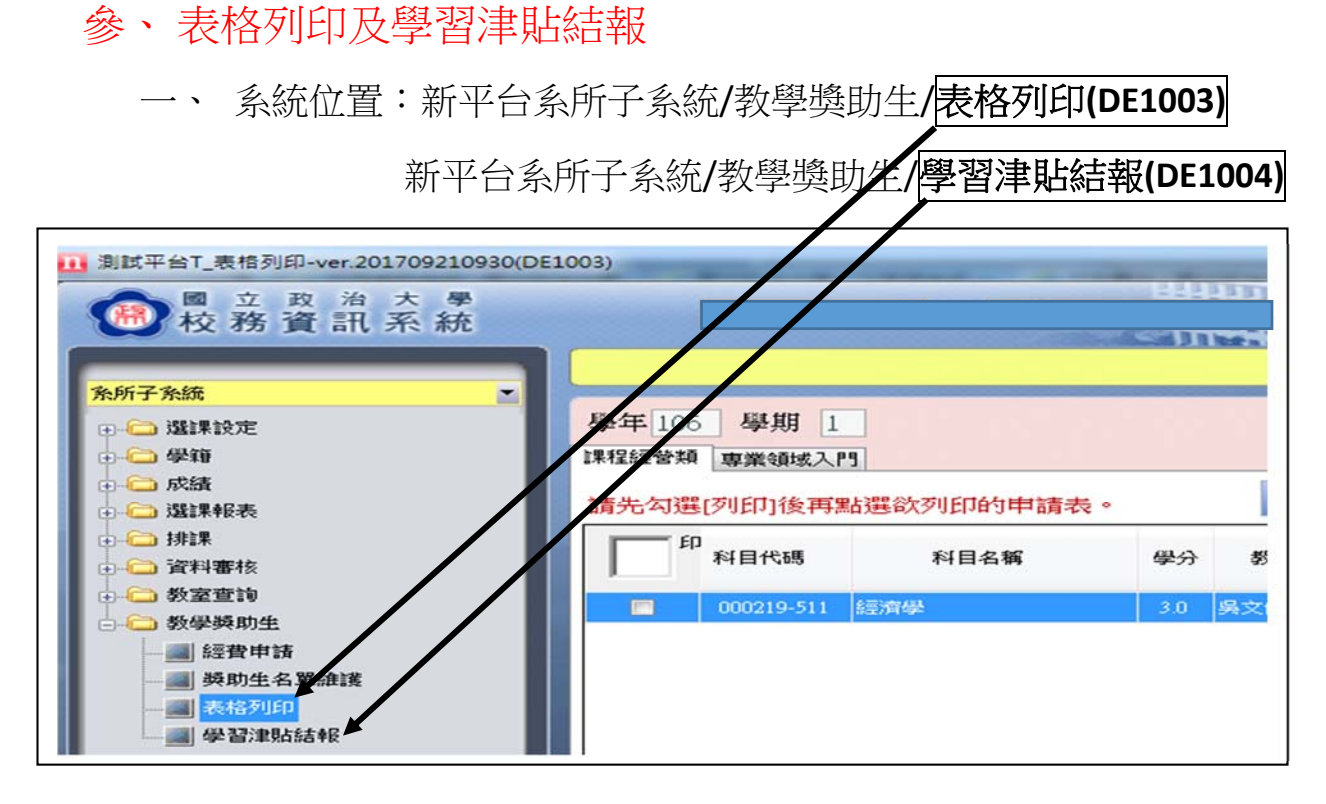

二、說明:(!!! 程式維護開放時間由課務組另通知獲補助單位)

本支程式僅限教務處課務組核定「課程經營類」及「專業領 域入門課程」教學獎助生補助科目進行相關作業。將由課務組依 當學期加簽暨退課後之實際選課人數,核定補助科目,並另函公 告作業方式及時間等事宜。